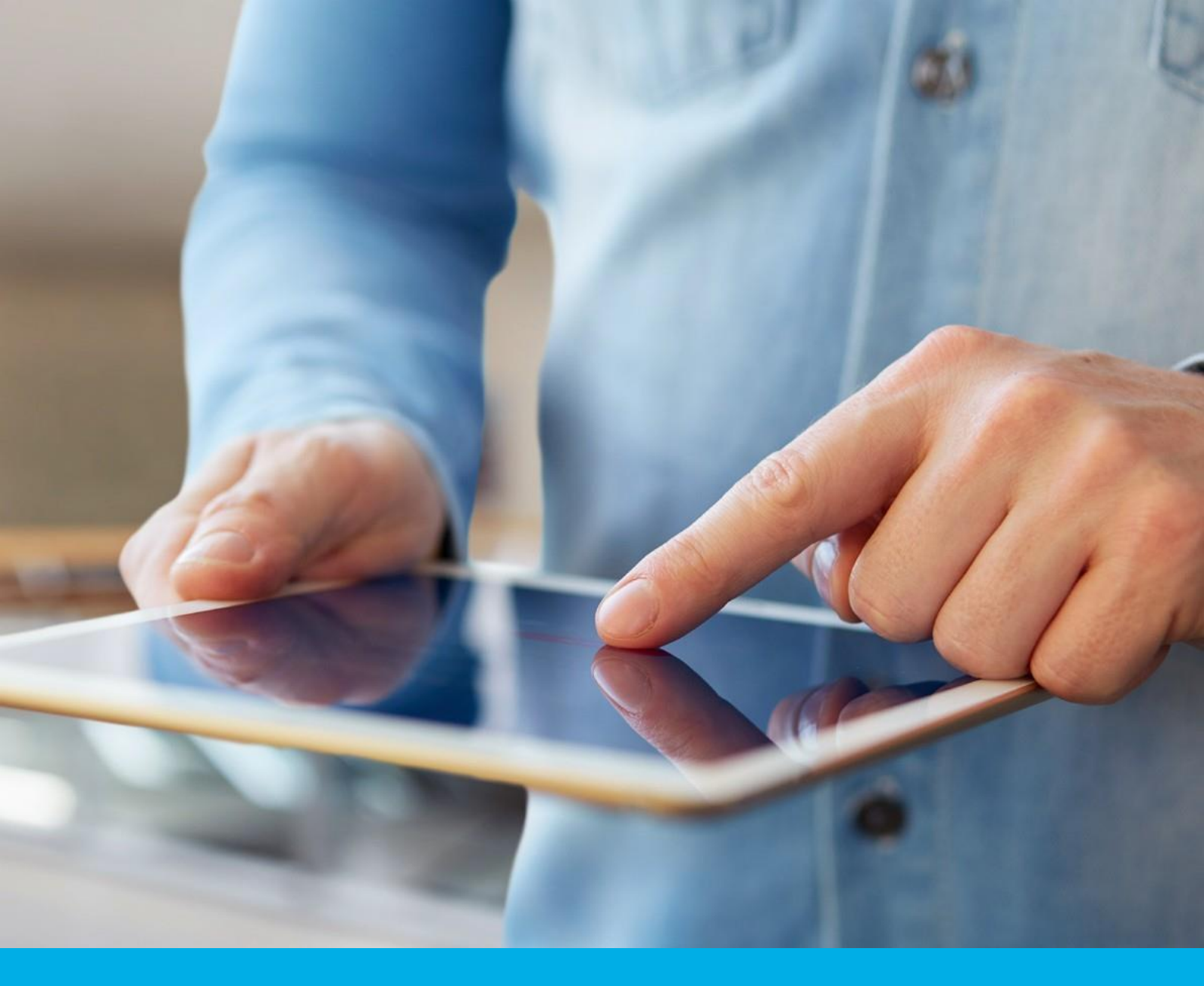

# Podpis elektroniczny Zestaw Certum Mini/Standard

Instrukcja uzyskania podpisu na karcie kryptograficznej – Aktywacja certyfikatu (etap 1/2) wersja 3.0

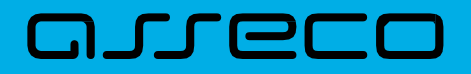

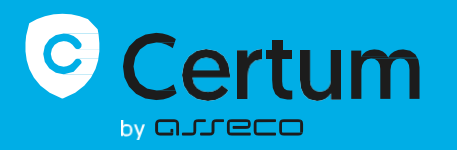

### Spis treści

| 1. | Logowanie                | 3  |
|----|--------------------------|----|
| 2. | Aktywacja certyfikatu    | 4  |
| 3. | Potwierdzenie tożsamości | 11 |
| 4. | Wysyłka dokumentów       | 15 |

Podpis elektroniczny na karcie aktywujesz samodzielnie lub w punkcie sprzedaży. W tej instrukcji dowiesz się, jak zrobić to krok po kroku.

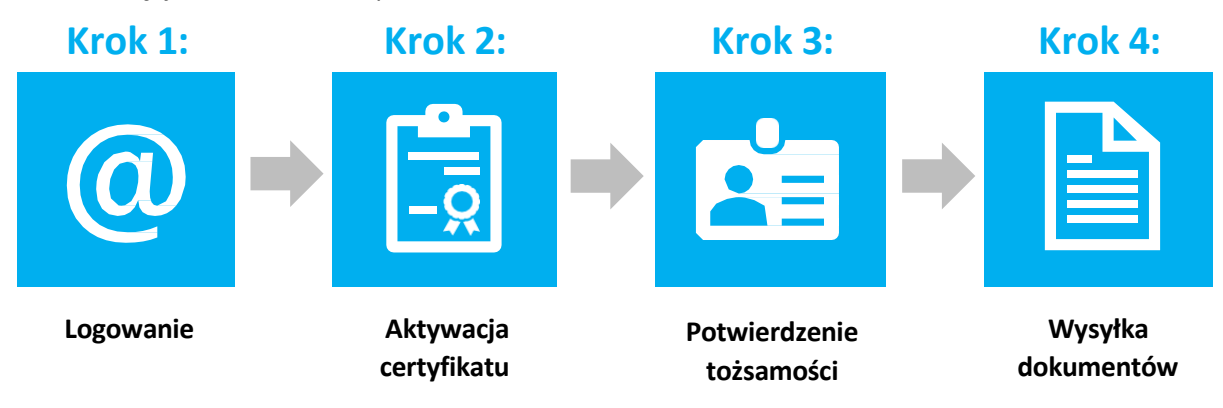

# 1. Logowanie

•

- 1.1 Zaloguj się do Panelu Certum https://panel.certum.pl
  - Podaj adres e-mail oraz hasło
    - o Na ekranie logowania możesz wybrać język panelu polski lub angielski

| Certum               | 🎭 PL EN         |
|----------------------|-----------------|
| Zaloguj się          |                 |
| E-MAIL               | Zapamiętaj mnie |
| HASŁO                |                 |
|                      | <i>۰</i>        |
| Nie pamiętasz hasła? |                 |
| Dalej >              |                 |
| lub załóż konto      |                 |

Jeżeli nie posiadasz konta w Panelu Certum, skorzystaj z opcji załóż konto.

# 2. Aktywacja certyfikatu

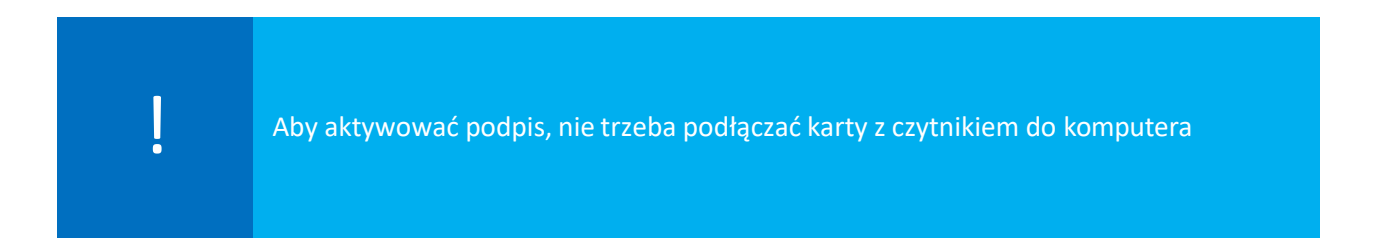

2.1 Zaloguj się na konto i kliknij Wnioskuję o podpis lub pieczęć

| Q Wprowadź numer wniosku, imię lub nazwisko                                                                                             | Certyfikaty 👻 | PL EN 🖁                                                          | adstest53+legitymacjaprmod@g 🗸      |
|----------------------------------------------------------------------------------------------------|---------------|------------------------------------------------------------------|-------------------------------------|
| Moje e-Doręczenia                                                                                                    |               | Konfiguruję nową skrzynkę e-Doręczeń                             | Moje sprawy Nowa sprawa             |
| ✓ Skrzynka zawodowa       ::         Maja Zalewska       Adwokat         AErr-51924-88303-GSRRF-33          Wazna do: 13/11/2027, 00.90 |               |                                                                  | Certyfikaty Odnowlenia e-Doręczenia |
| Moje podpisy i pieczęcie<br>Masz 0 podpisów/pieczęci                                                                                    | Odnawiam podp | is Wnioskuję o podpis lub pieczęć<br>Zobacz wszystkie produkty * |                                     |
| NUMER I W POLSCE<br>Tu pojawi się Twój nowy<br>podpis lub pieczęć                                                                       |               |                                                                  | Brak spraw                          |
|                                                                                                    |               |                                                                  | Pomoc Pomoc                         |

2.2 Lub wybierz przycisk *Nowa sprawa* w prawym górnym rogu, a następnie w rozwijanym pasku pojawi się opcja *Wnioskuję o podpis lub pieczęć*.

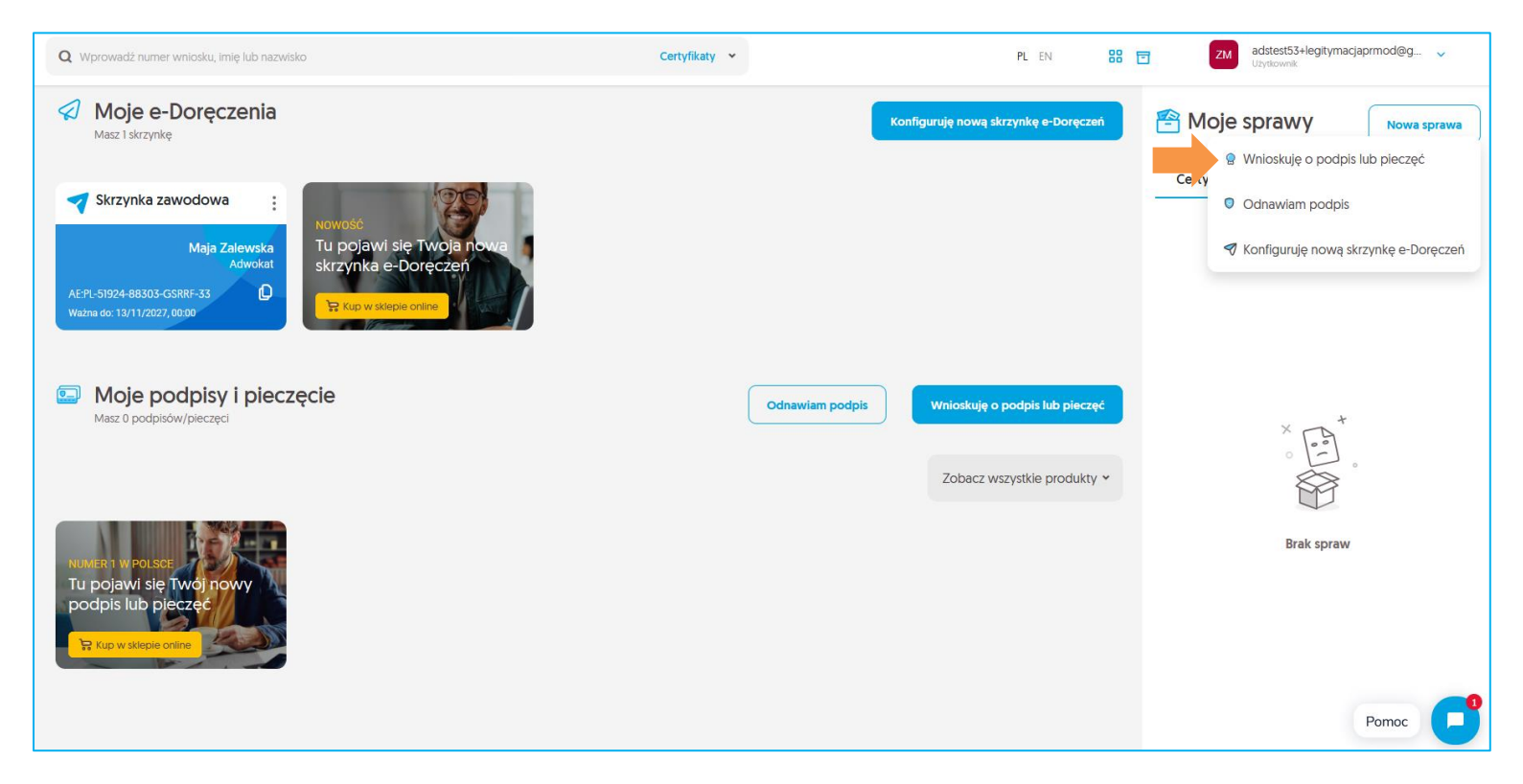

Na kolejnym ekranie wybierz sposób w jaki chcesz uzyskać certyfikat i kliknij Kontynuuj. Do wyboru są trzy ścieżki:

- Kontakt z punktem sprzedaży Operator punktu pomoże Ci wypełnić wniosek i potwierdzi Twoją tożsamość;
- Samodzielne wypełnienie wniosku sam wypełnisz wniosek i wybierzesz, gdzie potwierdzisz swoją tożsamość. Jest to ścieżka opisana w niniejszej instrukcji;
- **eID elektroniczne potwierdzenie tożsamości** jest to ścieżka, która umożliwia złożenie wniosku na **mobilny podpis elektroniczny SimplySign** i potwierdzenie tożsamości przez bankowość elektroniczną dla osób posiadających konto w Santander Bank Polska.

| Wy<br>uzy | ′bierz s<br>⁄skać ce | posób, w jaki chcesz<br>ertyfikat                                                                                                    |
|-----------|----------------------|----------------------------------------------------------------------------------------------------|
| 0         | Image: Construction  | Skontaktuj się z punktem partnerskim<br>Partner pomoże Tobie wypełnić wniosek o certyfikat,<br>zweryfikuje Twoją tożsamość oraz pomoże w aktywacji i<br>instalacji certyfikatu na komputerze. |
|           | <b>M</b>             | Wypełnij samodzielnie wniosek i zweryfikuj<br>tożsamość w punkcie partnerskim lub u<br>notariusza                                                                                             |
| 0         |                      | elD – elektroniczne potwierdzenie<br>tożsamości<br>Potwierdź tożsamość przez bankowość elektroniczną<br>Santander Bank Polska.<br>Kup produkt                                                 |
|           |                      | Anuluj <b>Kontynuuj</b>                                                                                                    |

2.3 W oknie *Dane certyfikatu* wybierz swój produkt na liście *Sposoby realizacji wniosku*:

- SimplySign produkt;
- SimplySign e-kod aktywacyjny (kod aktywacyjny);
- Dodatkowy certyfikat produkt;
- Karta kryptograficzna nowa karta;
- Dodatkowy certyfikat e-kod (kod aktywacyjny).

| DANE CERTYFIKATU                                                    | DANE WNIOSKODAWCY                                             | PODSUMOWANIE |
|---------------------------------------------------------------------|---------------------------------------------------------------|--------------|
|                                                                     | Dane certyfikatı                                              | J            |
| SPOSÓB REALIZACJI WNIOS                                             |                                                               |              |
| Proszę wybrać                                                       |                                                               | *            |
| Początek ważności certyfika<br>Certyfikat ważny<br>Certyfikat ważny | atu*<br>/ niezwłocznie po aktywacji<br>/ od wskazanego dnia ? |              |
| JĘZYK DOKUMENTÓW*                                                   |                                                               |              |
| Polski                                                              |                                                               | <b>~</b> ?   |
|                                                                     | Anuluj Dalej                                                  |              |

Lista sposobów realizacji wniosku na Twoim koncie zależy od zakupionych produktów i może się różnić od pokazanych na ilustracji

- Jeśli masz Zestaw Certum (Mini lub Standard) z kartą kryptograficzną, wybierz Karta kryptograficzna – nowa karta
  - następnie wpisz jej numer w polu Numer karty kryptograficznej

Numer karty kryptograficznej składa się z 16 znaków. Znajdziesz go na karcie w zestawie Certum. Pamiętaj, że ciąg znaków należy wprowadzić bez spacji

| DANE CERTYFIKATU                                                     | DANE WNIOSKODAWCY                                 | PODSUMOWANI |
|----------------------------------------------------------------------|---------------------------------------------------|-------------|
| [                                                                    | Dane certyfikatı                                  | J           |
|                                                                      |                                                   |             |
| SPOSÓB REALIZACJI WNIOSK                                             | (U*                                               |             |
| Karta kryptograficzna                                                | - nowa karta                                      | ~           |
| NUMER KARTY KRYPTOGRAF                                               | ICZNEJ*                                           |             |
| Wpisz nr karty kryptog                                               | graficznej                                        | ?           |
| Początek ważności certyfikat<br>Certyfikat ważny<br>Certyfikat ważny | niezwłocznie po aktywacji<br>od wskazanego dnia ? |             |
| JĘZYK DOKUMENTÓW*                                                    |                                                   |             |
| Polski                                                               |                                                   | • ?         |
|                                                                      |                                                   |             |
|                                                                      | Anuluj Dalej                                      |             |

- Jeżeli masz e-kod na dodatkowy certyfikat, wybierz Dodatkowy certyfikat e-kod (kod aktywacyjny).
  - Następnie wpisz numer swojej karty oraz e- kod

| DANE CERTYFIKATU                                                     | DANE WNIOSKODAWCY                                       | PODSUMOWANIE |
|----------------------------------------------------------------------|---------------------------------------------------------|--------------|
| SPOSÓB REALIZACJI WNIOSł                                             | KU*                                                     |              |
| Dodatkowy certyfikat                                                 | - e-kod (kod aktywacyjny)                               | ~            |
| NUMER KARTY KRYPTOGRAF                                               | FICZNEJ*                                                |              |
| Wpisz nr karty kryptog                                               | graficznej                                              | (?)          |
| E-KOD (KOD AKTYWACYJNY)                                              | ż                                                       | 0/16         |
| Przepisz kod aktywac                                                 | yjny                                                    | ?            |
| Początek ważności certyfikat<br>Certyfikat ważny<br>Certyfikat ważny | u*<br>niezwłocznie po aktywacji<br>od wskazanego dnia ? |              |
| JĘZYK DOKUMENTÓW*                                                    |                                                         |              |
| - Polski                                                             |                                                         | <b>~</b> (?) |
|                                                                      | Anuluj Dalej                                            |              |

- Jeżeli masz **dodatkowy certyfikat kupiony w sklepie Certum,** wybierz wariant *Karta kryptograficzna produkt*.
  - W polu **Numer karty kryptograficznej** wpisz numer karty, a w polu Produkt wybierz wariant podpisu na rok, 2 lub 3 lata.

| DANE CERTYFIKATU                                                    | DANE WNIOSKODAWCY                                             | PODSUMOWANIE |
|---------------------------------------------------------------------|---------------------------------------------------------------|--------------|
| SPOSÓB REALIZACJI WNIOS                                             | SKU*                                                          |              |
| Dodatkowy certyfika                                                 | t - produkt                                                   | ~            |
| NUMER KARTY KRYPTOGRA                                               | FICZNEJ*                                                      |              |
| Wpisz nr karty krypto                                               | ograficznej                                                   | ?            |
| PRODUKT*                                                            |                                                               | 0/16         |
| Proszę wybrać                                                       |                                                               |              |
| Początek ważności certyfika<br>Certyfikat ważny<br>Certyfikat ważny | atu*<br>y niezwłocznie po aktywacji<br>y od wskazanego dnia ? |              |
| JĘZYK DOKUMENTÓW*                                                   |                                                               |              |
| - Polski                                                            |                                                               | • ?          |
| (                                                                   | Anuluj Dalej                                                  |              |

2.4 Po wybraniu produktu, ustaw początek jego ważności:

- Certyfikat ważny niezwłocznie po wydaniu
- Certyfikat ważny od wskazanego dnia (nie później niż 60 dni od daty złożenia wniosku)

| Początek ważności certyfikatu*                                                                                |  |
|----------------------------------------------------------------------------------------------------|--|
| <ul> <li>Certyfikat ważny niezwłocznie po aktywacji</li> <li>Certyfikat ważny od wskazanego dnia ?</li> </ul> |  |
|                                                                                                    |  |

 Jeżeli wybierasz Certyfikat ważny od wskazanego dnia, wpisz datę lub wybierz ją z kalendarza

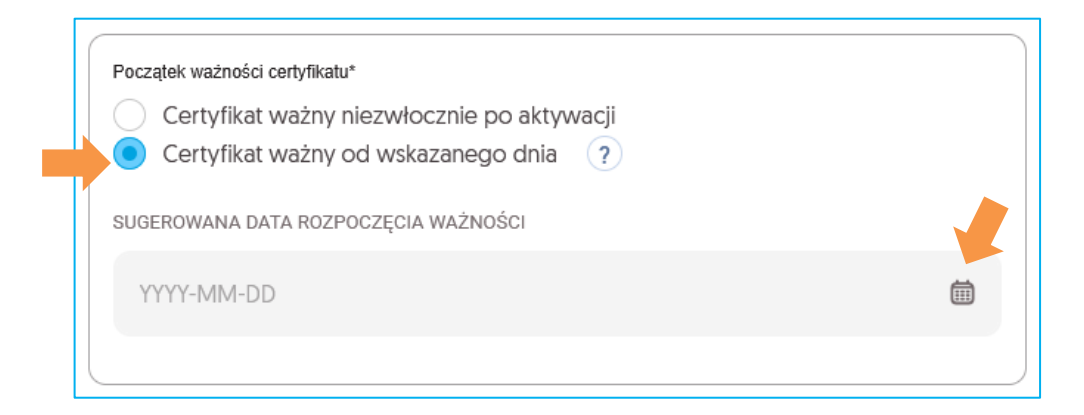

### 2.5 Po wprowadzeniu informacji, kliknij Dalej

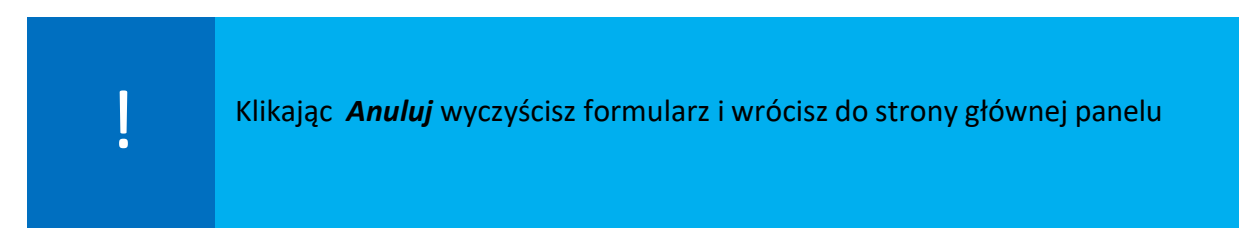

### 2.6 Wybierz rodzaj certyfikatu

- osobisty zawierający tylko Twoje dane
- firmowy zawierający Twoje dane oraz dane firmy lub instytucji

Poniżej widoczne są fragmenty sekcji formularza, które w systemie widoczne są w ramach jednego ekranu.

### 2.7 Uzupełnij formularz "Dane wnioskodawcy"

Wymagane pola:

- Sekcja Wnioskodawca:
  - Pierwsze imię
  - Nazwisko
- Sekcja Dokument tożsamości:
  - Rodzaj dokumentu tożsamości
  - Kraj wydania dokument
    - Data wydania dokumentu (dla polskich dowodów osobistych)
  - Seria i numer
  - Data ważności dokumentu

| DANE CERTYFIKATU |                              | DANE WINK | OSKODAWCY               | PODSU    | MOWANIE |
|------------------|------------------------------|-----------|-------------------------|----------|---------|
|                  | Dane v                       | vnic      | oskodawcy               |          |         |
|                  | Wnioskodawca                 | _         | _                       |          |         |
|                  | PIERWSZE IMIĘ*               |           | DRUGIE IMIĘ             |          |         |
|                  | Maja                         | -         | Drugie imię             | E        |         |
|                  | NAZWISKO*                    | 4/64      |                         | 0/64     |         |
|                  | Zalewska                     |           |                         | <b>E</b> |         |
|                  |                              |           |                         | 8/64     |         |
|                  | Dokument tożsamości          |           |                         | ?        |         |
|                  | RODZAJ DOKUMENTU TOŻSAMOŚCI* |           | KRAJ WYDANIA DOKUMENTU* |          |         |
|                  | Dowód osobisty               | ~         | Polska                  | ~        |         |
|                  | SERIA I NUMER*               |           | DATA WAŻNOŚCI DOKUMENTU |          |         |
|                  | AMJ125940                    | Æ         | 2030-09-01              | Ē        |         |
|                  |                              | 9/9       | Brak daty ważności      |          |         |
|                  | DATA WYDANIA DOKUMENTU       |           |                         |          |         |
|                  | 2020-09-01                   |           |                         | t        |         |
|                  |                              |           |                         |          |         |

- Sekcja Identyfikacja wnioskodawcy:
  - Kraj nadania
    - (nieobowiązkowe, jeżeli zaznaczysz Nie posiadam numeru PESEL)
  - PESEL
  - Miejsce urodzenia

| Identyfikacja wnioskodawcy |         |                    | ?     |
|----------------------------|---------|--------------------|-------|
| Nie posiadam numeru PESEL  |         |                    |       |
| KRAJ NADANIA*              |         | PESEL*             |       |
| Polska                     | ~       | 46110225700        |       |
| DATA URODZENIA*            |         | MIEJSCE URODZENIA* | 11/11 |
| 1946-11-02                 | <b></b> | Szczecin           |       |
| Dodaj numer NIP            |         |                    | 8/128 |

### • Sekcja Adres korespondencyjny Wnioskodawcy:

- Imię i nazwisko
- 🕨 Kraj
- > Województwo
- ➢ Kod pocztowy
- > Miejscowość
- > Ulica
- > Numer domu

| Adres korespondencyjny Wniosko | dawcy                 |        |
|--------------------------------|-----------------------|--------|
| IMIĘ I NAZWISKO*               |                       |        |
| Maja Zalewska                  |                       |        |
| NAZWA FIRMY                    |                       | 13/128 |
| Nazwa firmy                    |                       |        |
| KRAJ*                          |                       | 0/64   |
| 🚍 Polska                       |                       | *      |
| WOJEWÓDZTWO*                   |                       |        |
| Wybierz województwo            |                       | Ť      |
| KOD POCZTOWY*                  |                       |        |
| Wprowadź kod pocztowy          |                       |        |
| MIEJSCOWOŚĆ*                   |                       | 0/6    |
| Wprowadź miejscowość           |                       |        |
| ULICA*                         |                       | 0/128  |
| Wprowadź ulicę                 |                       |        |
| NUMER DOMU*                    | NUMER LOKALU          | 0/106  |
| Wprowadź numer domu            | Wprowadź numer lokalu |        |
| 0/10                           |                       | 0/10   |
| Dodaj dane podmiotu            |                       |        |

### • Nazwa powszechnie stosowana

- Domyślnie składa się z
  - imienia i nazwiska wnioskodawcy
  - nazwy skróconej reprezentowanego podmiotu we wniosku o certyfikat firmowy

| Dodaj dane podmiotu          |       |
|------------------------------|-------|
| NAZWA POWSZECHNIE STOSOWANA* |       |
| Maja Zalewska                | ?     |
|                              | 13/64 |

### • Sekcja Dane kontaktowe:

- ≻ E-mail
- Powtórz adres e-mail
- Prefiks i Telefon

| Dane kontaktowe        |                    |       |
|------------------------|--------------------|-------|
| E-MAIL*                |                    |       |
| adstest53+legitymac    | cjaprmod@gmail.com | E     |
| POWTÓRZ ADRES E-MAIL V | WNIOSKODAWCY*      | 36/64 |
| adstest53+legitymac    | cjaprmod@gmail.com |       |
| PREFIKS*               | TELEFON*           | 36/64 |
| <b>+</b> 48 ~          | 508570076          |       |
| Dodaj dodatkowy        | adres e-mail ?     | 8/9   |

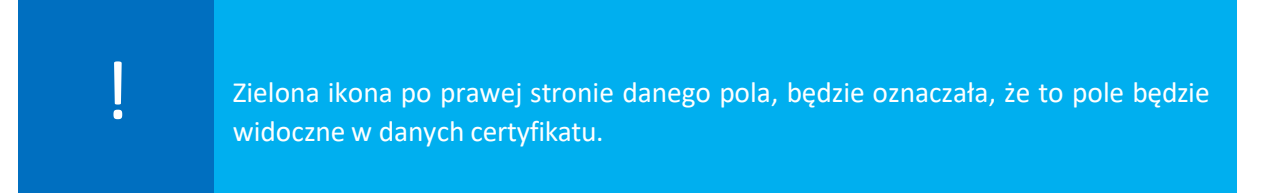

Dodatkowymi danymi, których widoczność w certyfikacie można wybrać, są:

- drugie imię, seria i numer, PESEL, nazwa powszechnie stosowana, e-mail.

By to zrobić, należy na ikonę dokumentu widoczną przy polu. Po pozytywnym wybraniu zostanie oznaczona zielonym ptaszkiem.

### Przed oznaczeniem:

| DRUGIE IMIĘ |      |
|-------------|------|
| Drugie imię |      |
|             | 0/64 |

### Po oznaczeniu:

|   | DRUGIE IMIĘ*                                                         |                             |               |
|---|----------------------------------------------------------------------|-----------------------------|---------------|
|   | Drugie imię                                                          |                             |               |
|   |                                                                      | 0/64                        |               |
| ļ | Jeżeli chcesz, aby Twój certyfika<br>– " <b>Dodaj dane podmiotu"</b> | t zawierał dane firmy/insty | tucji zaznacz |

Po wybraniu checkboxa *,,Dodaj dane podmiotu*" pokażą się ukryte wcześniej części formularza z poniższymi danymi:

- Dane podmiotu
  - Domyślnie składa się z
    - nazwy podmiotu
    - nazwy skróconej reprezentowanego podmiotu we wniosku o certyfikat firmowy
    - kraj organu rejestrowego
    - dane organu rejestrowego
    - NIP
    - KRS
    - REGON
    - E-mail
    - Prefiks i Telefon
    - Osoba lub osoby upoważnione do reprezentowania

| NAZWA PODMIOTU*                                 |               |                           |       |
|-------------------------------------------------|---------------|---------------------------|-------|
| Nazwa podmiotu                                  |               |                           |       |
| NAZWA SKRÓCONA PODMIOTU*                        |               |                           | 0/64  |
| Nazwa skrócona podmiotu                         |               |                           |       |
| KRAJ ORGANU REJESTROWEGO*                       |               | DANE ORGANU REJESTROWEGO* | 0/64  |
| 🚍 Polska                                        | *             | Dane organu rejestrowego  |       |
| NIP*                                            |               |                           | 0/128 |
| NIP                                             |               |                           | шv    |
| KBS                                             |               |                           | 0/32  |
| KRS                                             |               |                           |       |
| REGON                                           |               |                           | 0/32  |
| REGON                                           |               |                           | EE    |
| E MAIL *                                        |               |                           | 0/14  |
| E-mail                                          |               |                           |       |
|                                                 |               |                           | 0/64  |
| PREFIKS                                         | Telefon       |                           |       |
|                                                 |               |                           | 0/9   |
| OSOBA LUB OSOBY UPOWAZNIONE DO REPREZENTOWANIA* |               |                           |       |
|                                                 | ie do repreze | a no er di nu             | 0/128 |

- Adres siedziby podmiotu
  - Domyślnie składa się z
    - Kraju
    - Województwa
    - Kodu pocztowego
    - Miejscowości
    - Ulicy
    - Numeru domu lub numeru lokalu

|                                    |                       | 0.720 |
|------------------------------------|-----------------------|-------|
| Adres siedziby podmiotu            |                       |       |
| KRAJ*                              |                       |       |
| 📼 Polska                           |                       | ~     |
| WOJEWÓDZTWO*                       |                       |       |
| Wybierz województwo                |                       | ~     |
| KOD POCZTOWY*                      |                       |       |
| Wprowadź kod pocztowy              |                       |       |
| MIEJSCOWOŚĆ*                       |                       | 0/6   |
| Wprowadź miejscowość               |                       |       |
| ULICA*                             |                       | 0/128 |
| Wprowadź ulicę                     |                       |       |
| NUMER DOMU*                        | NUMER LOKALU          | 0/106 |
| Wprowadź numer domu                | Wprowadź numer lokalu |       |
| 0/10                               |                       | 0/10  |
| Edytuj nazwę powszechnie stosowaną |                       |       |
| NAZWA POWSZECHNIE STOSOWANA*       |                       |       |
| Maja Zalewska                      |                       | •     |
|                                    |                       | 13/64 |

### 2.1 Zaakceptuj klauzulę informacyjną

• Kliknij *Dalej*, aby przejść do *Podsumowania* 

| 🖌 🗹 * Zapoznałem/am się                                                                     | ię z informacjami dotyczącymi przetwarzania danych osobowych.                                                                                                    |                     |
|---------------------------------------------------------------------------------------------|----------------------------------------------------------------------------------------------------|---------------------|
| Informacja o przetw                                                                         | rarzaniu danych osobowych                                                                                                    |                     |
| Administrator danyc<br>Administratorem Pań<br>0000421310.<br>Możecie się Państwo            | : <mark>h osobowych</mark><br>istwa danych osobowych jest Asseco Data Systems S.A. z siedzibą w Gdańsku, ul. Jana z Kolna 11, 80-864 Gdańsk, nr KRS:<br>o z nami skontaktować:                                                                              | :                   |
| 1. listownie (poczt<br>2. za pomocą poc<br>3. telefonicznie po                              | :ą tradycyjną), pisząc na adres wskazany powyżej;<br>:zty elektronicznej pod adresem e-mail: <mark>kontakt@assecods.pl;</mark><br>od numerem telefonu: +48 58 55 09 500.                                                                                    |                     |
| Wyrażam zgodę na p<br>elektronicznej na po<br>r. prawa telekomunik                          | przetwarzanie moich danych osobowych w celu otrzymywania informacji marketingowych za pomocą środków komun<br>Idstawie ustawy z dnia 18 lipca 2002 r. o świadczeniu usług drogą elektroniczną i w zw. z art. 172 ust. 1 ustawy z dnia 16 lip<br>kacyjnego.  | nikacji<br>Dca 2004 |
| * <b>- pole wymagane</b><br>Na podstawie art. 38 ust. 1 pl<br>S.A. certyfikatu kwalifikowan | ykt 1 z ustawy z dnia 30 maja 2014 r. o prawach konsumenta (tekst jednolity Dz. U. 2014 poz. 827) informujemy, że po udostępnieniu Klientowi przez Asseco Da<br>nego lub jego odnowienia. Klient traci prawo do odstąpienia od umowy zawartej na odległość. | ita Systems         |
|                                                                                             | Wstecz Dalej                                                                                                    |                     |

- 2.2 Podsumowanie
  - Zweryfikuj poprawność danych
  - o Jeżeli wszystko się zgadza, kliknij Dalej

# 3. Potwierdzenie tożsamości i wymagane dokumenty

- 3.1 Wybierz sposób weryfikacji:
  - Potwierdź tożsamość w punkcie sprzedaży (rekomendowane)
  - Potwierdź tożsamość notarialnie

|                                                                          | Notariusz                          | Punkty Sprzedaży                           |
|--------------------------------------------------------------------------|------------------------------------|--------------------------------------------|
| Dojazd do klienta                                                        | _                                  | wybrane punkty                             |
| Możliwość zdalnej weryfikacji<br>tożsamości <b>cowo-s</b>                | _                                  | wybrane punkty                             |
| Pomoc w złożeniu wniosku                                                 | -                                  | ~                                          |
| Wydanie certyfikatu nawet w 30<br>minut                                  | -                                  | wybrane punkty                             |
| Pomoc przy instalacji certyfikatu                                        | -                                  | ~                                          |
| Pomoc w zlożeniu pierwszego<br>podpisu                                   | _                                  | ×                                          |
| Wsparcie przy aktualizacji<br>oprogramowania                             | _                                  | ×                                          |
| Wsparcie przy pobieraniu<br>zaświadczeń i kluczy urzędów<br>certyfikacji | -                                  | ~                                          |
| Dokumenty w postaci cyfrowej                                             | _                                  | wybrane punkty                             |
| Osobisty opiekun klienta                                                 | _                                  | ~                                          |
| Fachowa odpowiedź na każde Twoje<br>pytanie                              | _                                  | ×                                          |
| Wsparcie techniczne od Certum w<br>trakcie ważności certyfikatu          | *                                  | ×                                          |
| Pobieranie dodatkowej opłaty za<br>usługę                                | ~                                  | ×                                          |
|                                                                          | Polwierdt totsemost<br>notarialnie | Potwierdz tożsomość<br>w purkcie sprzedszy |
|                                                                          |                                    |                                            |

Procedury związane z weryfikacją tożsamości, przeprowadzane w Punktach Sprzedaży lub u notariusza są dodatkowo płatne. Przed wizytą prosimy o kontakt w celu ustalenia cen usług dostępnych w Punktach Sprzedaży lub u notariusza.

ļ

Po wyborze sposobu weryfikacji (np. wybrałeś notariusza, następnie zmieniasz wybór na operatora) powrót do wyboru sposobu potwierdzenia tożsamości spowoduje, że obecnie utworzone dla Ciebie dokumenty Certum będą nieaktualne.

W tej sytuacji pokaże się poniższe ostrzeżenie:

| Wymagane potwierdzenie                                                                            | ×   |
|---------------------------------------------------------------------------------------------------|-----|
| Czy na pewno chcesz poprawić dane?<br>Uwaga: Wymagane będzie ponowne wydrukowanie<br>dokumentów.  |     |
| Dane możesz poprawić jeszcze 5 razy. Po wykorzystaniu<br>limitu skontaktuj się z naszą Infolinią. |     |
| Popraw dane Anuluj                                                                                | ) ) |

### 3.2 Weryfikacja w punkcie sprzedaży

Lista punktów wyświetli się po kliknięciu Przejdź do listy punktów sprzedaży

| Wybierz jeden ze sposobów potwierdzenia tożsamości |                                         |  |
|----------------------------------------------------|-----------------------------------------|--|
| Potwierdź tożsamość notarialnie                    | Potwierdź tożsamość w punkcie sprzedaży |  |

### Dla podpisu osobistego:

- dokument tożsamości
  - ważny dowód osobisty, paszport, mDowód lub kartę pobytu Oświadczenie
    - Zapytaj operatora, czy drukować oświadczenie

### Kliknij Pobierz dokumenty do wydruku, aby pobrać oświadczenie do wydruku

|                                         | Zabierz ze sobą                         |                                                                |
|-----------------------------------------|-----------------------------------------|----------------------------------------------------------------|
| <u>8</u>                                |                                         |                                                                |
| Dowód osobisty                          | Urządzenie mobilne                      | Oświadczenie                                                   |
| Dokument tożsamości wskazany we wniosku | Smartfon/tablet z dostępem do Internetu | Zapytaj operatora Certum, czy powinieneś drukować Oświadczenie |
|                                         |                                         | Pobierz wzór                                                   |
|                                         |                                         |                                                                |
|                                         | Poblerz dokumenty do wydruku            |                                                                |

Dokumenty opcjonalne

- jeśli podpis ma zawierać numer PESEL:
  - zabierz polski dokument z PESEL-em
    - jeśli masz niepolski dokument tożsamości zabierz kartę stałego pobytu lub potwierdzenie nadania PESEL
- jeśli certyfikat ma zawierać twój osobisty numer NIP
  - zabierz dokument z NIP-em wydany przez polski Urząd Skarbowy lub wpis do CEiDG

Dla podpisu firmowego:

- dokument tożsamości
  - ważny dowód osobisty, paszport, mDowód lub kartę pobytu
- Oświadczenie
  - Zapytaj operatora Certum, czy drukować Oświadczenie
- Pełnomocnictwo

Dokumenty opcjonalne

- jeśli podpis ma zawierać numer PESEL:
  - o zabierz polski dokument z PESEL-em

- jeśli masz niepolski dokument tożsamości zabierz kartę stałego pobytu lub potwierdzenie nadania PESEL
- jeśli certyfikat ma zawierać twój osobisty numer NIP

Zabierz ze sobą smartfon lub tablet z dostępem do internetu do punktu sprzedaży

 zabierz dokument z NIP-em wydany przez polski Urząd Skarbowy lub wpis do CEiDG

Pamiętaj o dokumentach, które potwierdzą dane reprezentowanego podmiotu

| Dodatkowe dokumenty form                                                                                                    | nalne, wymagane do potwierdzenia danych podmiotu                                                                                                    |
|----------------------------------------------------------------------------------------------------|----------------------------------------------------------------------------------------------------|
| Właściciel firmy prowadzącej indywidualną<br>działalność gospodarczą.                                                                                                    | <ul> <li>dokument będący podstawą prawną funkcjonowania<br/>przedsiębiorstwa - odpis lub wydruk z Ewidencji Działalności<br/>Gospodarczej (CEiDG).</li> </ul>                                                                                                    |
| Pracownicy i przedstawiciele firmy i<br>instytucji posiadającej osobowość prawną<br>(m.in. biura rachunkowe, firmy,<br>administracja samorządowa i państwowa)<br>jak również jednostki nieposiadające<br>osobowości prawnej (m.ni. jednostki<br>budżetowe, szkoły, spółki jawne oraz<br>spółki cywilne). | <ul> <li>Firma – przedsiębiorstwo</li> <li>pełnomocnictwo – podpisane zgodnie z zasadami reprezentacji firmy (druk jest do pobrania wraz Oświadczeniem);</li> <li>dokument będący podstawą prawną funkcjonowania przedsiębiorstwa:</li> <li>✓ odpis lub wydruk z KRS – nie starszy niż 6 miesięcy,</li> <li>✓ odpis lub wydruk z CEiDG lub zaświadczenie o numerze identyfikacyjnym REGON, potwierdzający dane firmy.</li> <li>Instytucja publiczna <ul> <li>pełnomocnictwo – podpisane zgodnie z zasadami reprezentacji (druk jest do pobrania wraz Oświadczeniem);</li> <li>kopia dokumentu określającego zasady reprezentacji;</li> <li>uchwała bądź inna decyzja o powołaniu, mianowaniu na dane stanowisko;</li> <li>potwierdzenie nadania numeru NIP reprezentowanego podmiotu;</li> <li>zaświadczenie o numerze identyfikacyjnym REGON reprezentowanego podmiotu.</li> </ul> </li> </ul> |

| Osoby, które należą do zarządu lub rady<br>nadzorczej w danym podmiocie (np. Prezes<br>Zarządu, Członek Zarządu, Prokurent).<br>Dane tych osób znajdują się w odpisie KRS<br>lub innym dokumencie określającym zasady<br>reprezentacji. | <ul> <li>Firma - przedsiębiorstwo</li> <li>odpis lub wydruk z KRS – nie starszy niż 6 miesięcy;</li> <li>uchwała bądź inna decyzja o powołaniu, mianowaniu na dane stanowisko;</li> <li>potwierdzenie nadania numeru NIP reprezentowanego</li> </ul>                                                                                                    |
|----------------------------------------------------------------------------------------------------|----------------------------------------------------------------------------------------------------|
|                                                                                                    | <ul> <li>podmiotu;</li> <li>zaświadczenie o numerze identyfikacyjnym REGON reprezentowanego podmiotu.</li> </ul>                                                                                                    |
|                                                                                                    | <ul> <li>Instytucja publiczna</li> <li>kopia dokumentu określającego zasady reprezentacji;</li> <li>uchwała bądź akt powołania, mianowaniu na dane stanowisko;</li> <li>potwierdzenie nadania numeru NIP reprezentowanego podmiotu;</li> <li>zaświadczenie o numerze identyfikacyjnym REGON reprezentowanego podmiotu.</li> </ul>                                                                                               |
| Osoby, które pełnią istotne funkcje w<br>administracji publicznej i samorządowej (np.<br>Prezydent Miasta, Burmistrz, Wójt). Dane<br>tych osób znajdują się w odpowiednim<br>dokumencie określającym zasady<br>reprezentacji.           | <ul> <li>kopia dokumentu określającego zasady reprezentacji;</li> <li>stosowna decyzja o powołaniu, akt mianowania bądź inny<br/>dokument, na podstawie którego osoba ubiegająca się o<br/>certyfikat działa w charakterze organu władzy publicznej;</li> <li>potwierdzenie nadania numeru NIP reprezentowanego<br/>podmiotu;</li> <li>zaświadczenie o numerze identyfikacyjnym REGON<br/>reprezentowanego podmiotu.</li> </ul> |

### 3.3 Weryfikacja u notariusza

By wybrać tę opcję musisz w ostatnim kroku procesu zmienić potwierdzenie tożsamości z punktu na notariusza.

Jeśli wybierasz weryfikację tożsamości u notariusza, listę notariuszy w Polsce, Europie i na świecie sprawdzisz, klikając w linki

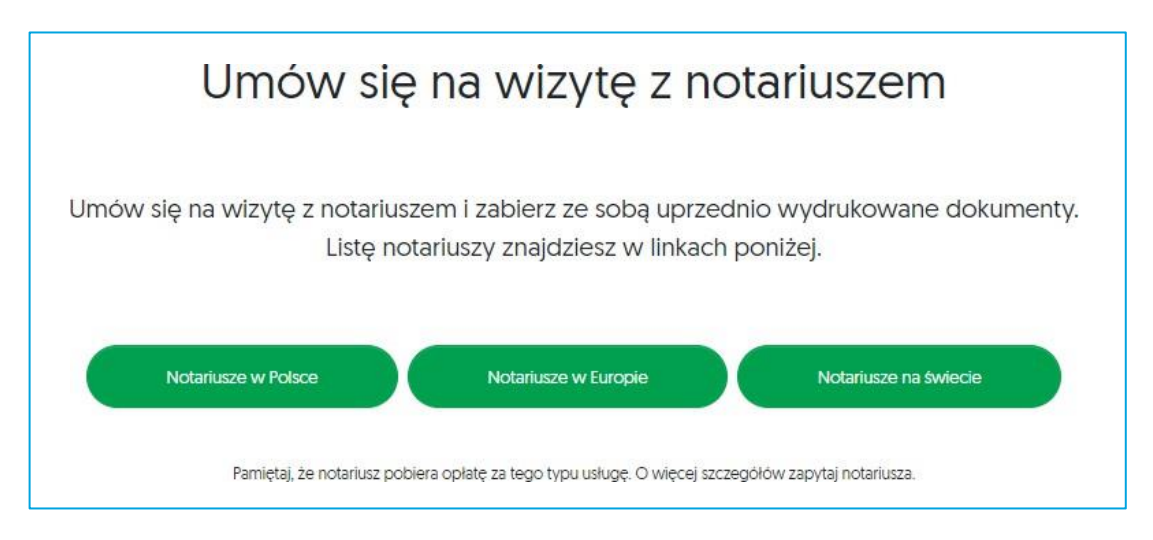

#### 3.4 Dokumenty do potwierdzenia tożsamości u notariusza

### Dla certyfikatu osobistego:

- dokument tożsamości
  - ważny dowód osobisty, paszport, mDowód lub kartę pobytu
- oświadczenie
  - o jest to główny dokument, który podpiszesz w obecności notariusza
- instrukcję dla notariusza jak poświadczyć podpis

| Zabierz ze sobą na spotkanie z notariuszem |                                                                        |                                                                          |  |
|--------------------------------------------|------------------------------------------------------------------------|--------------------------------------------------------------------------|--|
| ®≡                                         |                                                                        |                                                                          |  |
| Dowód osobisty                             | Oświadczenie                                                           | Instrukcja dla notariusza                                                |  |
| Dokument tożsamości wskazany we wniosku    | Jest to główny dokument, który należy podpisać w obecności notariusza. | Poproś notariusza o usługę poświadczenia złożonego podpisu wg instrukcji |  |
|                                            | Pobierz wzór                                                           | Pobierz dokument                                                         |  |
| Pobierz dokumenty do wydruku               |                                                                        |                                                                          |  |

### Dokumenty opcjonalne

- jeśli podpis ma zawierać numer PESEL:
  - o zabierz polski dokument z PESEL-em
    - jeśli masz niepolski dokument tożsamości zabierz kartę stałego pobytu lub potwierdzenie nadania PESEL
- jeśli certyfikat ma zawierać twój osobisty numer NIP
  - zabierz dokument z NIP-em wydany przez polski Urząd Skarbowy lub wpis do CEiDG

### Dla certyfikatu firmowego:

- dokument tożsamości
  - o ważny dowód osobisty, paszport, mDowód lub kartę pobytu
- oświadczenie
  - jest to główny dokument, który podpiszesz w obecności notariusza
  - instrukcja dla notariusza jak poświadczyć podpis
- pełnomocnictwo

### 4. Przekazanie dokumentów do Certum

!

Oprócz weryfikacji tożsamości, pamiętaj o dostarczeniu dodatkowych dokumentów, które potwierdzą dane reprezentowanego podmiotu tabela jak na str. 23

!

W przypadku potwierdzenia tożsamości w Punkcie Sprzedaży wszystkie formalności załatwisz na miejscu.

4.1 Jeżeli zweryfikujesz tożsamość u notariusza, komplet wydrukowanych dokumentów z dopiskiem "*Notariusz*" wyślij na adres:

Certum ul. Bajeczna 13 71-838 Szczecin

Po pozytywnej weryfikacji wypełnionych dokumentów, wydamy Ci podpis kwalifikowany. Jak go zainstalować, dowiesz się z instrukcji "*Karta kryptograficzna – Instalacja certyfikatu"*.

## Dziękujemy za wybór podpisu elektronicznego Certum!